# Información general de las características de Threat Modeling Tool

Artículo • 01/06/2023

Threat Modeling Tool puede ayudarle con sus necesidades de modelado de amenazas. Para una introducción básica a la herramienta, consulte Introducción a Threat Modeling Tool.

#### () Nota

Threat Modeling Tool se actualiza con frecuencia, de modo que revise esta guía a menudo para ver nuestras últimas características y mejoras.

Para abrir una página en blanco, seleccione Crear un modelo.

 $\Box$   $\times$ 

🍠 Microsoft Threat Modeling Tool (Preview)

#### MICROSOFT MICROSOFT THREAT MODELING TOOL (PREVIEW)

| Threat Model:                                                                                                    | Feedback, Suggestions and Issues                                                                                                    |                                                                                                    |
|----------------------------------------------------------------------------------------------------|----------------------------------------------------------------------------------------------------|----------------------------------------------------------------------------------------------------|
| Create A Model<br>Model your system by drawing diagram<br>(s). Make sure you capture important<br>details.                  | Open A Model<br>Open an existing model and analyze<br>threats against your system; do not<br>worry, the tool will help you identify<br>them.                                    | Getting Started Guide<br>A step-by-step guide to help you get up<br>and running now.                                                                                                    |
| Template For New Models<br>Azure Threat Model Template(1.0.0.20) ¥ Br                                                       | Recently Opened Models Basic Web App NEW.tm7 New Threat Modeltm7 Library Sample.tm7 Basic Web App Sample.tm7 OPP complete19 filtered.tm7 ElevetApbiloTbreathAcdel Appil2017 tm7 | <ul> <li>Threat Modeling Workflow</li> <li>1. Select your template.</li> <li>2. Create your data flow diagram model.</li> <li>3. Analyze the model for potential threats.</li> <li>4. Determine mitigations.</li> </ul> |
| <u>Template:</u>                                                                                                    |                                                                                                    |                                                                                                    |
| Create New Template<br>Define stencils, threat types and custom<br>threat properties for your threat model<br>from scratch. | Open Template<br>Open an existing Template and make<br>modifications to better suit your<br>specific threat analysis.                                                           | Template Workflow<br>Use templates to define threats<br>that applications should look for.<br>1. Define stencils<br>2. Define categories<br>3. Define threat properties<br>4. Define threat<br>5. Share your template   |

Para ver las características actualmente disponibles en la herramienta, utilice el modelo de amenazas creado por nuestro equipo en el ejemplo de Introducción.

| x Vacan fand<br>ta<br>ta<br>ta<br>ta<br>ta<br>ta<br>ta<br>ta<br>ta<br>ta                                                                                                    | Image: Sector Sector                                                                                                    |                                                     | ↓ Stencils                  |
|----------------------------------------------------------------------------------------------------|----------------------------------------------------------------------------------------------------|-----------------------------------------------------|-----------------------------|
| Nextexe <ul> <li>And</li> <li>And</li> <li>And<th>xery kgan variant</th><th></th><th>🛆 🔺 🦓 Generic Process</th></li></ul>                                                                                                    | xery kgan variant                                                                                                    |                                                     | 🛆 🔺 🦓 Generic Process       |
| Image: Series Series Serie                                                                                                    | t we define the set of the set of the set o                                                                                                    |                                                     | OS Process                  |
| Numerican     Numerican     Numerican <td>I de la finita de la finita</td> <td></td> <td>Thread</td>                                                                                                    | I de la finita de la finita                                                                                                    |                                                     | Thread                      |
| Image: Series grand and series grand and s                                                                                                    | the order of the second second secon                                                                                                    |                                                     | Kernel Thread               |
|                                                                                                    | image: provide state in the state in the state in t                                                                                                    |                                                     | Native Application          |
| image: provide state       image: provide state         image: provide state       image: provide state         image: provide state       image: providestate         image: provid                                                                                                    | inne toor de la de la d                                                                                                    |                                                     | Managed Application         |
| Image: Second Condition       Second Condition                                                                                                    | timent the formation of the formation of the formation o                                                                                                    |                                                     | Thick Client                |
| kaan teer toon with with you with you                                                                                                    | tunn turr<br>↓ unn turr<br>↓ unn |                                                     | Browser Client              |
| kenne fond<br>Serety Dagen ↓ provide<br>Serety Dagen ↓ provide<br>Serety Dagen ↓ pr                                                                                                    | x view x view x                                                                                                    | Human User Commands View Configuration Generic Data | Browser and ActiveX Plugins |
| Records       Records       Windows Store Process         Records       Windows Store Process       Windows Store Process         Windows Store Process       Windows Store Process       Windows Store Process         Windows Store Process       Windows Store Process       Windows Store Process         Windows Store Process       Windows Store Process       Windows Store Process         Windows Store Process       Windows Store Process       Windows Store Process         Windows Store Process       Windows Store Process       Windows Store Process         Windows Store Process       Windows Store Process       Windows Store Process         Windows Store Process       Windows Store Process       Windows Store Process         Windows Store Process       Windows Store Process       Windows Store Process         Windows Store Process       Windows Store Process       Windows Store Process         Windows Store Process       Windows Store Process       Windows Store Process         Windows Store Process       Windows Store Process       Windows Store Process         Windows Store Process       Windows Store Process       Windows Store Process         Windows Store Process       Windows Store Process       Windows Store Process         Windows Store Process       Windows Store Process       Windows Store Process </td <td>Image: Image: Image:</td> <td>Store</td> <td>Web Server</td> | Image: Image:                                                                                                    | Store                                               | Web Server                  |
| Exception     Exception                                                                                                    | Reports       Win32 Sende         Image: Sende Sende                                                                                                    |                                                     | Windows Store Process       |
| k inner fond<br>Servity Dagam loore<br>Servity Dagam loore                                                                                                    | b d de Carton Attivido<br>b control de la del de la del del de la del de la del de la del del del del del del del del del del                                                                                                    | Responses Results                                   | Win32 Service               |
| No accor found                                                                                                    | Interest Proprieta      Interest Proprieta      I                                                                                                    |                                                     | Web Application             |
| No source found     Image: Source found     Image: Source found<                                                                                                    | B     Servity     Dagram     Add Sec Custom Attributes                                                                                                    |                                                     | Element Properties          |
| Severity         Diagram         For each or and the severity or and the severity o                                                                                                    | A Nee Dagam Add Nee Custem Attribute  A Mee Custem Attribute  Add Nee Custem Attribute  Add Nee Custem Attribute                                                                                                    |                                                     | Diagram                     |
| Add New Controm Additionals<br>Security Dagram groot                                                                                                    | d Add New Custom Attribute                                                                                                    |                                                     | Name Diagram 1              |
| le incore found ● X<br>Serverby Dagram Ignore                                                                                                    | d P×<br>Severity Diagram Ignore                                                                                                    |                                                     | Add New Custom Attribute    |
|                                                                                                    |                                                                                                    | es found                                            |                             |
|                                                                                                    |                                                                                                    |                                                     | ereny organic groce         |
|                                                                                                    |                                                                                                    |                                                     |                             |
|                                                                                                    |                                                                                                    |                                                     |                             |
|                                                                                                    |                                                                                                    |                                                     |                             |
|                                                                                                    |                                                                                                    |                                                     |                             |
|                                                                                                    |                                                                                                    |                                                     |                             |
|                                                                                                    |                                                                                                    |                                                     |                             |
|                                                                                                    |                                                                                                    |                                                     |                             |

# Navegación

Antes de profundizar en las características integradas, veamos los componentes principales de la herramienta.

## Elementos de menú

La experiencia es similar a la de otros productos de Microsoft. Vamos a revisar los elementos del menú de nivel superior.

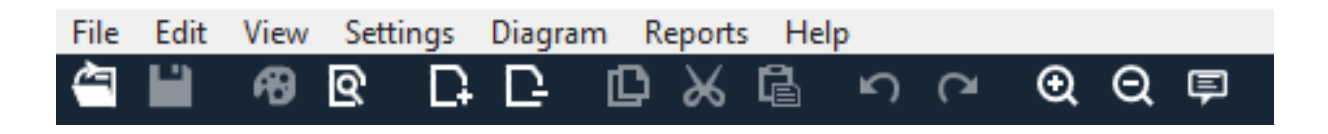

| Etiqueta | Detalles                                                                                                    |
|----------|----------------------------------------------------------------------------------------------------|
| Archivo  | <ul> <li>Abrir, guardar y cerrar archivos</li> <li>Iniciar y cerrar sesión en cuentas de OneDrive.</li> <li>Compartir vínculos (vista y edición).</li> <li>Ver información de archivo.</li> <li>Aplicar una plantilla nueva a modelos existentes.</li> </ul> |
| Edición  | Acciones de deshacer y rehacer, además de copiar, pegar y<br>eliminar.                                                                                                    |
| Vista    | <ul> <li>Cambiar entre las vistas Análisis y Diseño.</li> <li>Abrir las ventanas cerradas (por ejemplo, galerías de símbolos, propiedades de elementos y mensajes).</li> <li>Restablecer el diseño a la configuración predeterminada.</li> </ul>             |
| Diagrama | Agregar y eliminar diagramas y navegar a través de pestañas<br>de diagramas.                                                                                                    |

| Etiqueta | Detalles                                               |
|----------|--------------------------------------------------------|
| Informes | Crear informes HTML para compartir con otros usuarios. |
| Ayuda    | Encontrar guías para ayudarle a usar la herramienta.   |

Los símbolos son accesos directos para los menús de nivel superior:

| Símbolo             | Detalles                                                              |
|---------------------|-----------------------------------------------------------------------|
| Abrir               | Abre un nuevo archivo.                                                |
| Guardar             | Guarda el archivo actual.                                             |
| Diseño              | Abre la vista <b>Diseño</b> , donde puede crear modelos.              |
| Análisis            | Muestra las amenazas generadas y sus<br>propiedades.                  |
| Agregar diagrama    | Agrega un nuevo diagrama (similar a las nuevas<br>pestañas de Excel). |
| Eliminar diagrama   | Elimina el diagrama actual.                                           |
| Copiar/Cortar/Pegar | Copia, corta y pega elementos.                                        |
| Deshacer/Rehacer    | Deshace y rehace acciones.                                            |
| Acercar/Alejar      | Acerca y aleja el diagrama para obtener una mejor<br>vista.           |
| Comentarios         | Abre el Foro de MSDN.                                                 |

## Lienzo

El lienzo es el espacio donde arrastrar y colocar elementos. Arrastrar y colocar es la manera más rápida y eficaz para crear modelos. También puede hacer clic con el botón derecho y seleccionar elementos en el menú para agregar versiones genéricas de elementos, como se muestra:

Colocar la galería de símbolos en el lienzo

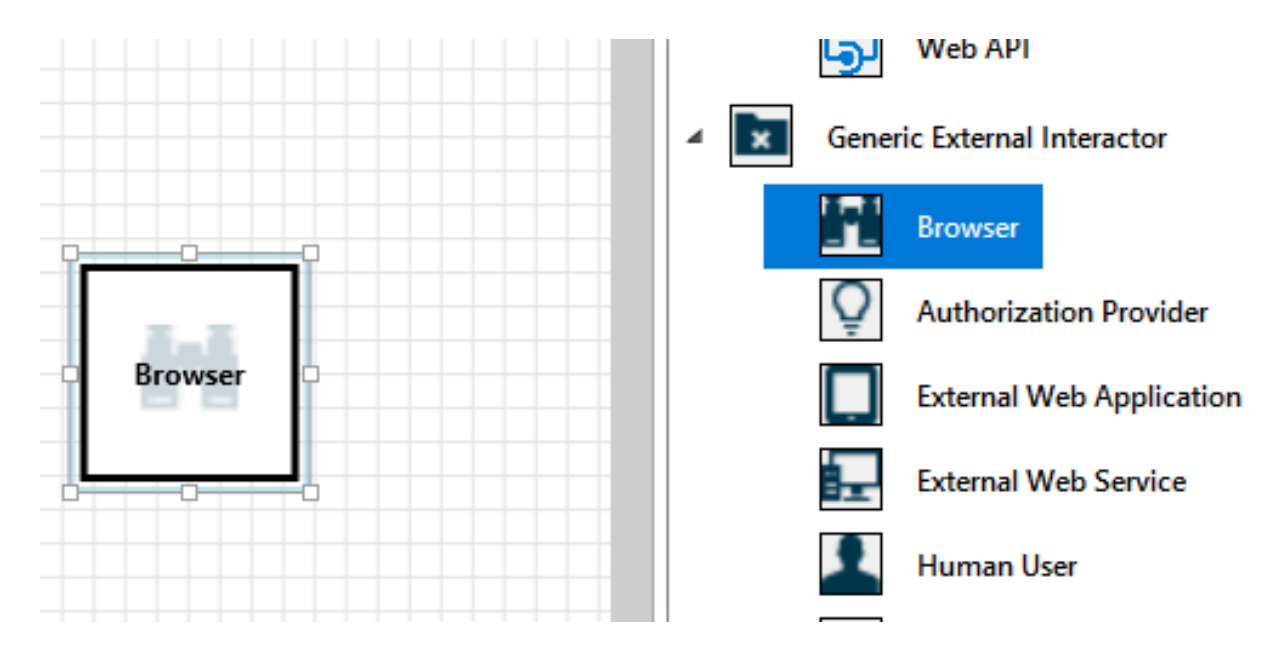

## Seleccionar la galería de símbolos

Introducción a la característica Microsoft Threat Modeling Tool: Azure | Microsoft Learn

|                         | Generic External Interactor |
|-------------------------|-----------------------------|
|                         | Browser                     |
|                         | Q Authorization Provider    |
| Browser                 | External Web Application    |
|                         | External Web Service        |
| Connect                 | Human User                  |
| Bi-Directional Connect  | Megaservice                 |
| New Process             |                             |
| New Data Store          | Element Properties          |
| New Arc Boundary        | Diagram                     |
| New Border Boundary     | Name Diagram 1              |
| New Data Flow           |                             |
| Add User-defined Threat | Add New Custom Attribute    |
| Paste                   |                             |
| Add Annotation          |                             |
| Properties              |                             |
| riopenies               |                             |

## Galerías de símbolos

En función de la plantilla que seleccione, puede encontrar todas las galerías de símbolos disponibles para su uso. Si no encuentra los elementos adecuados, utilice otra plantilla. O bien, puede modificar una plantilla para ajustarla a sus necesidades. Por lo general, puede encontrar una combinación de categorías como las siguientes:

| Nombre de la galería<br>de símbolos      | Detalles                                                                                            |
|------------------------------------------|----------------------------------------------------------------------------------------------------|
| Proceso                                  | Aplicaciones, complementos de explorador,<br>subprocesos, máquinas virtuales                        |
| Interactivo externo                      | Proveedores de autenticación, exploradores,<br>usuarios, aplicaciones web                           |
| Almacén de datos                         | Caché, almacenamiento, archivos de<br>configuración, bases de datos, registro                       |
| Flujo de datos                           | Binario, ALPC, HTTP, HTTPS/TLS/SSL, IOCTL,<br>IPSec, Canalización con nombre, RPC/DCOM,<br>SMB, UDP |
| Línea de<br>confianza/Límite de<br>borde | Redes corporativas, Internet, máquina, espacio<br>aislado, modo Kernel/Usuario                      |

## Notas/Mensajes

| Componente | Detalles                                                                                                    |
|------------|----------------------------------------------------------------------------------------------------|
| Mensajes   | Lógica de herramienta interna que alerta a los usuarios<br>cada vez que hay un error, por ejemplo, cuando no hay<br>flujos de datos entre los elementos. |
| Notas      | Notas manuales que los equipos de ingeniería agregan al<br>archivo durante el proceso de diseño y revisión.                                              |

## Propiedades del elemento

Las propiedades del elemento varían en función de los elementos seleccionados. A excepción de los límites de confianza, todos los demás elementos contienen tres selecciones generales:

| Propiedad del<br>elemento           | Detalles                                                                                                    |
|-------------------------------------|----------------------------------------------------------------------------------------------------|
| Nombre                              | Resulta útil para asignar nombres a los procesos,<br>almacenes, elementos interactivos y flujos para que<br>se reconozcan con facilidad. |
| Fuera de ámbito                     | Si se selecciona, el elemento se saca de la matriz de<br>generación de amenazas (no se recomienda).                                      |
| Motivo de elegir<br>Fuera de ámbito | Campo de justificación para que los usuarios sepan<br>por qué se seleccionó la opción de fuera de ámbito.                                |

Se cambian las propiedades de cada categoría de elemento. Seleccione cada elemento para inspeccionar las opciones disponibles. O bien, puede abrir la plantilla para más información. Vamos a revisar las características.

# Pantalla principal

Cuando se abre la aplicación, verá la pantalla de Bienvenida.

## Abrir un modelo

Mantenga el ratón sobre **Abrir un modelo** para mostrar dos opciones: **Abrir desde este equipo** y **Abrir desde OneDrive**. La primera opción abre la pantalla **Abrir archivo**. La segunda opción le guiará por el proceso de inicio de sesión en OneDrive. Tras la autenticación correcta, puede seleccionar los archivos y carpetas.

### Open A Model

Open an existing model and analyze threats against your system; do not worry, the tool will help you identify them.

Open From This Computer ...

Open From OneDrive ...

## Comentarios, sugerencias y problemas

Cuando se selecciona **Comentarios, sugerencias y problemas**, se abre el foro de MSDN para herramientas de SDL. Puede leer lo que dicen otros usuarios acerca de la herramienta, incluidas nuevas ideas y soluciones.

Feedback, Suggestions and Issues

## Vista de diseño

Al abrir o crear un nuevo modelo, se abre la vista Diseño.

## Agregar elementos

Puede agregar elementos en la cuadrícula de dos maneras:

- Arrastrar y colocar: arrastre el elemento deseado a la cuadrícula. A continuación, utilice las propiedades del elemento para proporcionar información adicional.
- Hacer clic con el botón derecho: haga clic con el botón derecho en cualquier parte de la cuadrícula y seleccione elementos en el menú desplegable. Aparecerá una representación genérica del elemento seleccionado en la pantalla.

## **Conectar elementos**

Puede conectar elementos de dos maneras:

- Arrastrar y colocar: arrastre el flujo de datos deseado a la cuadrícula y conecte ambos extremos a los elementos correspondientes.
- Hacer clic + Mayús: haga clic en el primer elemento (enviar datos) y mantenga presionada la tecla Mayús y luego seleccione el segundo elemento (recibir datos). Haga clic con el botón derecho y seleccione Conectar. Si usa un flujo de datos bidireccional, el orden no es tan importante.

## Propiedades

Para ver las propiedades que pueden modificarse en las galerías de símbolos, seleccione la galería de símbolos y la información se rellena en consecuencia. En el ejemplo siguiente se muestra la situación antes y después de arrastrar una galería de símbolos **Base de datos** al diagrama:

## Antes del

| Element Properties       |  |
|--------------------------|--|
| Diagram                  |  |
| Name Diagram 1           |  |
| Add New Custom Attribute |  |
|                          |  |
|                          |  |
|                          |  |

## Después

| Element Properties                             |          | Ą | × |
|------------------------------------------------|----------|---|---|
| Database                                       |          |   |   |
| Name                                           | Database |   |   |
| Out Of Scope                                   |          |   |   |
| Reason For Out Of Scope                        |          |   |   |
| Configurable Attributes                        |          |   |   |
| Database Technologies                          | Select   |   | ~ |
| SQL Version                                    | Select   |   | Y |
| SSIS packages Used                             | Select   |   | Ŷ |
| As Generic Data Store Add New Custom Attribute |          |   |   |

## error de Hadoop

Si crea un modelo de amenazas y olvida conectar los flujos de datos a los elementos, recibirá una notificación. Puede elegir omitirla o seguir las instrucciones para solucionar el problema.

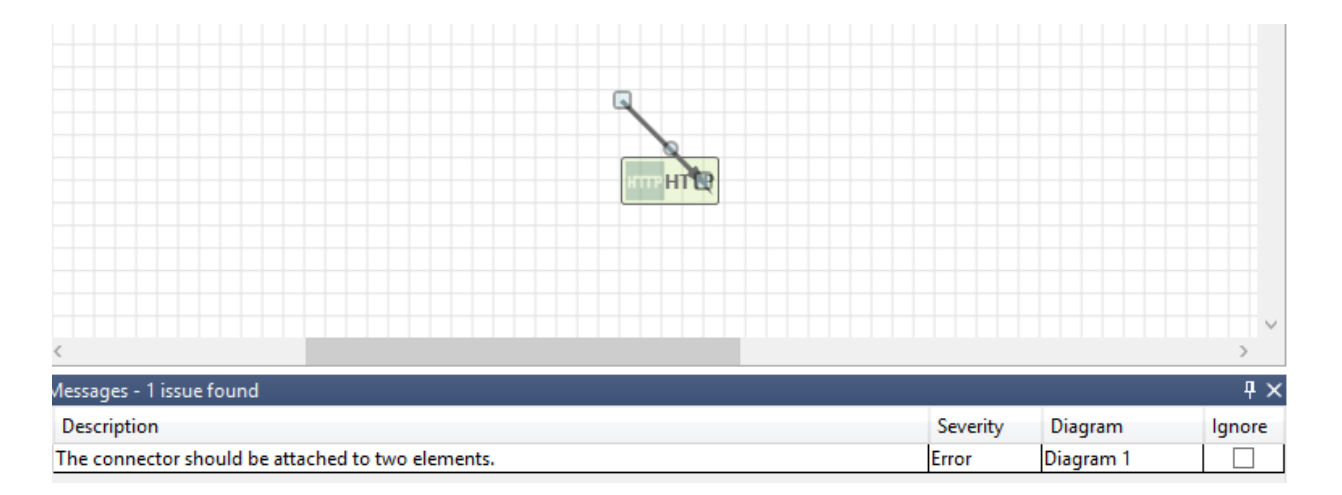

Para agregar notas al diagrama, cambie de la pestaña **Mensajes** a la pestaña **Notas**.

# Vista de análisis

Después de crear el diagrama, seleccione el símbolo **Análisis** (Lupa) en la barra de herramientas de accesos directos para cambiar a la vista **Análisis**.

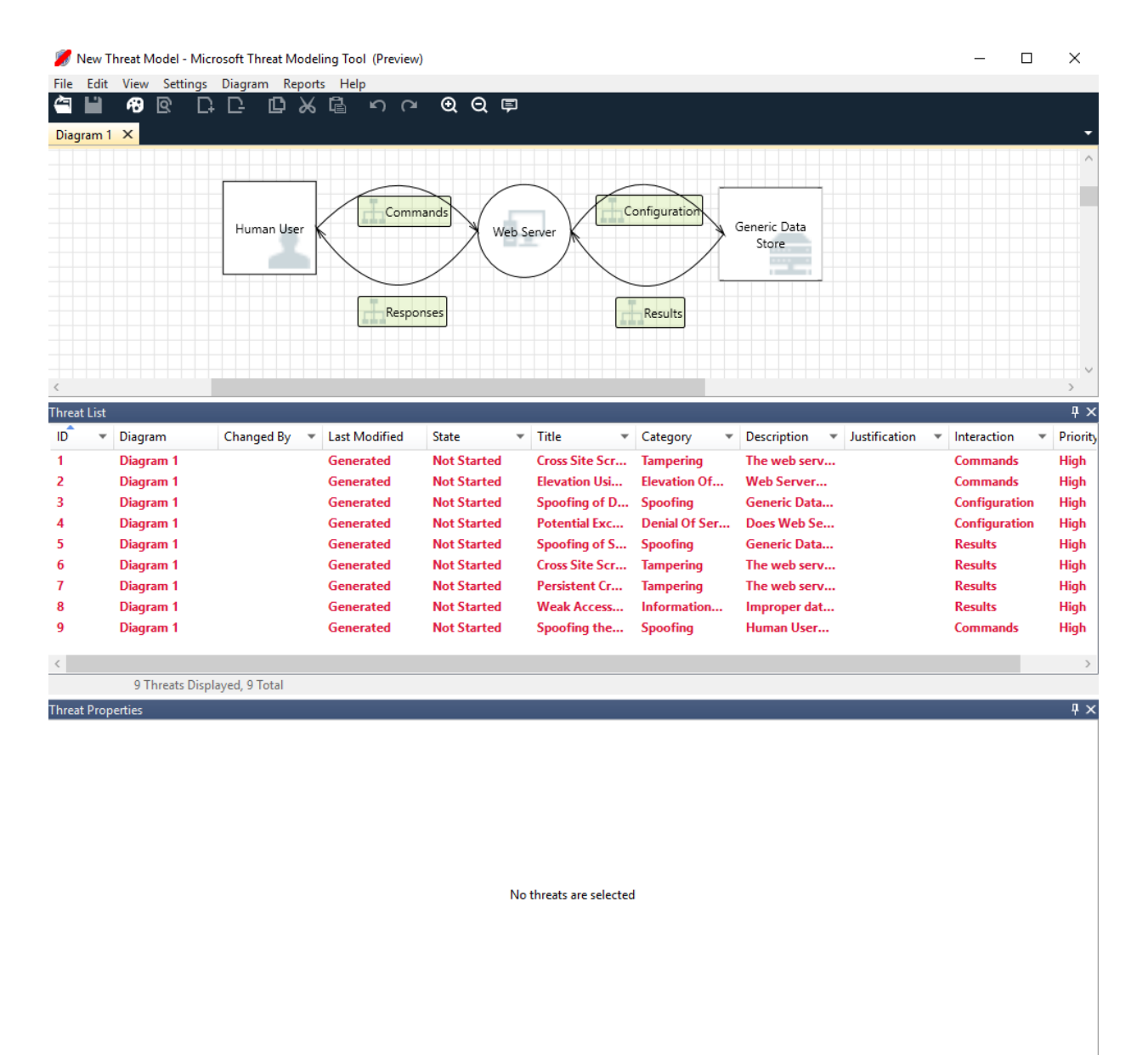

Threat Properties Notes - no entries

## Selección de amenaza generada

Cuando se selecciona una amenaza, puede usar tres funciones distintas:

| Característica               | Information                                                                                              |
|------------------------------|----------------------------------------------------------------------------------------------------|
| Indicador de<br>leído        | La amenaza se marca como leída, lo que ayuda a realizar un seguimiento de los elementos que ha revisado. |
| Foco de<br>interacción       | Se resalta la interacción en el diagrama que pertenece a una amenaza.                                    |
| Propiedades de<br>la amenaza | Aparece información adicional sobre la amenaza en la<br>ventana Propiedades de la amenaza.               |

## Priority change (Cambio de prioridad)

Puede cambiar el nivel de prioridad de cada amenaza generada. Colores diferentes hacen fácil identificar las amenazas de prioridad alta, media y baja.

| Threat List |           |              |                 |             |   |                 |                 |                |                 |               | ųΧ       |
|-------------|-----------|--------------|-----------------|-------------|---|-----------------|-----------------|----------------|-----------------|---------------|----------|
| ID 🔹        | Diagram   | Changed By 💌 | Last Modified   | State       | Ŧ | Title 💌         | Category 🔹      | Description 💌  | Justification 💌 | Interaction 🔹 | Priority |
| 1           | Diagram 1 | REDMOND\ro   | 8/16/2017 3:13: | Not Started |   | Cross Site Scri | Tampering       | The web server |                 | Commands      | Mediu    |
| 2           | Diagram 1 | REDMOND\ro   | 8/16/2017 3:13: | Not Started |   | Elevation Usin  | Elevation Of Pr | Web Server ma  |                 | Commands      | Low      |
| 3           | Diagram 1 | REDMOND\ro   | 8/16/2017 3:13: | Not Started |   | Spoofing of De  | Spoofing        | Generic Data S |                 | Configuration | Mediu    |
| 4           | Diagram 1 | REDMOND\ro   | 8/16/2017 3:13: | Not Started |   | Potential Exces | Denial Of Servi | Does Web Serv  |                 | Configuration | Mediu    |
| 5           | Diagram 1 |              | Generated       | Not Started |   | Spoofing of So  | Spoofing        | Generic Data S |                 | Results       | High     |
| 6           | Diagram 1 |              | Generated       | Not Started |   | Cross Site Scri | Tampering       | The web server |                 | Results       | High     |
| 7           | Diagram 1 | REDMOND\ro   | 8/16/2017 3:13: | Not Started |   | Persistent Cros | Tampering       | The web server |                 | Results       | Low      |
| 8           | Diagram 1 |              | Generated       | Not Started |   | Weak Access     | Information     | Improper dat   |                 | Results       | High     |
| 9           | Diagram 1 |              | Generated       | Not Started |   | Spoofing the    | Spoofing        | Human User     |                 | Commands      | High     |
|             |           |              |                 |             |   |                 |                 |                |                 |               |          |
| <           |           |              |                 |             |   |                 |                 |                |                 |               | >        |

# Campos modificables de las propiedades de amenaza

Tal como se muestra en la imagen anterior, puede cambiar la información generada por la herramienta. También puede agregar información a algunos de los campos, como la justificación. Estos campos son generados por la plantilla. Si necesita más información para cada amenaza, puede realizar modificaciones.

| Threat Prope  | Threat Properties 4 X                                                                                  |                |           |
|---------------|----------------------------------------------------------------------------------------------------|----------------|-----------|
| ID: 2 I       | Diagram: Diagram 1 Status: Not Started Y                                                               | Last Modified: | Generated |
| Title         | Elevation Using Impersonation                                                                          |                |           |
| Category      | Elevation Of Privilege                                                                                 |                |           |
| Description   | Web Server may be able to impersonate the context of Human User in order to gain additional privilege. |                |           |
| Justification |                                                                                                    |                |           |
| Interaction   | Commands                                                                                               |                |           |
| Priority      | High Y                                                                                                 |                |           |
|               |                                                                                                    |                |           |
|               |                                                                                                    |                |           |
|               |                                                                                                    |                |           |
|               |                                                                                                    |                |           |
|               |                                                                                                    |                |           |
|               |                                                                                                    |                |           |
| Threat Prop   | erties Notes - no entries                                                                              |                |           |

# Informes

Una vez que haya terminado de cambiar las prioridades y de actualizar el estado de cada amenaza generada, puede guardar el archivo o imprimir un informe. Vaya a **Informe**>**Crear informe completo**. Asigne nombre al informe y debería ver algo similar a la siguiente imagen:

#### Threat Modeling Report

| Created on 7/31/2017 12:35:42 P | М |
|---------------------------------|---|
| Threat Model Name:              |   |
| Owner:                          |   |
| Reviewer:                       |   |
| Contributors:                   |   |
| Description:                    |   |
| Assumptions:                    |   |
| External Dependencies:          |   |

#### Threat Model Summary:

| Not Started            | 9 |
|------------------------|---|
| Not Applicable         | 0 |
| Needs Investigation    | 0 |
| Mitigation Implemented | 0 |
| Total                  | 9 |
| Total Migrated         | 0 |

#### Diagram: Diagram 1

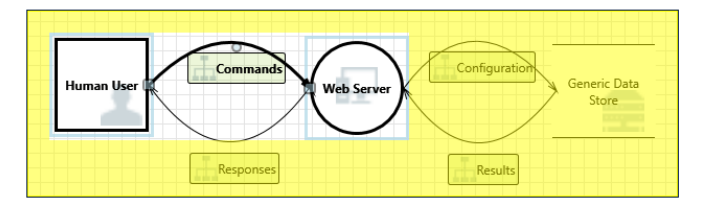

#### Diagram 1 Diagram Summary:

| Not Started            | 9 |
|------------------------|---|
| Not Applicable         | 0 |
| Needs Investigation    | 0 |
| Mitigation Implemented | 0 |
| Total                  | 9 |
| Total Migrated         | 0 |

#### Interaction: Commands

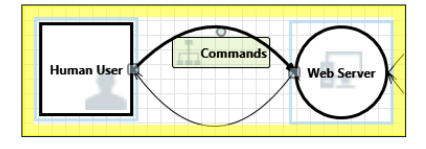

1. Spoofing the Human User External Entity [State: Not Started] [Priority: High]

| Category:                  | Spoofing                                                                                                    |
|----------------------------|----------------------------------------------------------------------------------------------------|
| Description:               | Human User may be spoofed by an attacker and this may lead to unauthorized access to Web Server. Consider using a standard authentication mechanism to identify the external entity. |
| Justification:             | <no mitigation="" provided=""></no>                                                                                                    |
| Possible<br>Mitigation(s): |                                                                                                    |
| SDL Phase:                 | Design                                                                                                    |
|                            |                                                                                                    |

#### 2. Cross Site Scripting [State: Not Started] [Priority: High]

| Category:               | Tampering                                                                                                    |
|-------------------------|----------------------------------------------------------------------------------------------------|
| Description:            | The web server 'Web Server' could be a subject to a cross-site scripting attack because it does not sanitize untrusted input. |
| Justification:          | <no mitigation="" provided=""></no>                                                                                           |
| Possible Mitigation(s): |                                                                                                    |
| SDL Phase:              | Design                                                                                                    |

# **Pasos siguientes**

- Envíe sus preguntas, comentarios y preocupaciones a tmtextsupport@microsoft.com. Descargue Threat Modeling Tool para empezar.
- Para contribuir con una plantilla para la comunidad, vaya a nuestra página de GitHub .